## High Street Solutions 20 High Street Woodstock, VT 05091

## Athletic Scheduler Pro 2023 Contest Layouts

When serving your Athletic Scheduler from the Claris Cloud, there is a delay in navigating the Contest records due to the physical distance of the server from your

| IES                       | Lists Practice F                             | enta Speed Settings                              |
|---------------------------|----------------------------------------------|--------------------------------------------------|
| All O HS O M     Division | IS Yes × Yes<br>IncPractice Group S          | BW Barebones      BW      Color                  |
| ● Edit ● Info ●<br>Mode   | Speed Speed Setting<br>Check List Group Sort | Select your choice for the Contest Speed layout. |
| Level Type (              | Opponent 2 Opponent 3                        | Oppe                                             |

computer. In order to allow you to mitigate this delay I have created three Contest layouts: Edit, Info, and Speed. In addition, Speed comes in three versions: BW Barebones, BW, & Color. All of the Speed layouts are Edit layouts allowing you to edit each field directly. Each layout will navigate the contests records at different speeds allowing you to select the best layout depending on your server situation.

<u>Default Settings</u>: Select your default layout preference on the Navigation Menu using the Mode setting (Info, Edit, Speed) and Speed Settings pop-up. The default setting will determine which Contest layout will appear when you return to Contests from another layout.

<u>Speed BW Barebones</u> is the fastest layout, but it comes without the color conditionals that indicate home, away, past, and rescheduled contests and conflict, travel, team, and locations indicators.

<u>Speed BW</u> include these color conditionals, but the text is black with a white background.

<u>Speed Color</u> includes the color conditionals as well as color backgrounds indicating home, away, and past contests. You can select the colors for these conditions in the Theme pop-up on the Contest Background tab.

<u>Info</u> includes color conditionals and provides informational pop-ups when you click on a field. In the example on the right, clicking the Opponent field created this pop-up with detail information about the opponent. To edit a contest on the Info layout, click on the Icon on the far left of the contest record.

|                                                  | 01                                                           | Deeu L                          | ayout                                               |                |
|--------------------------------------------------|--------------------------------------------------------------|---------------------------------|-----------------------------------------------------|----------------|
|                                                  | Back                                                         | ground                          | d Colors                                            |                |
| Contest                                          | Past Speed C<br>O Alice blue                                 | O Beige                         | O Cadet grey                                        | Dav            |
| Con                                              | test Speed Tex<br>Dark <sup>®</sup> Light                    | t Color                         | Color<br>No •Ye                                     | On<br>s        |
| On<br>Awa<br>Car                                 | the Contest Sp<br>ay are colored a<br>nceled are Strik       | eed layou<br>and Confi<br>eout. | t, Past, Home<br>med are Bold                       | and<br>and     |
|                                                  | Home Speed                                                   | Contest                         | Background (                                        | olor           |
| Contest                                          | O Alice blue<br>O Antique brass                              | O Beige<br>O Blue               | O Cadet grey<br>O Cornell Red                       | O Dav          |
|                                                  | Away Speed                                                   | Contest E                       | Background C                                        | olor           |
| Contest                                          | O Alice blue<br>O Antique brass                              | O Beige<br>O Blue               | <ul> <li>Cadet grey</li> <li>Cornell Red</li> </ul> | O Dav<br>O Nav |
|                                                  |                                                              |                                 |                                                     |                |
|                                                  |                                                              |                                 |                                                     |                |
|                                                  |                                                              |                                 | Mile                                                | n Academy      |
| * Milton<br>Oppor                                | Academy<br>ent School Detail   MS                            | BBO vs Thayer                   | 3:00(H)   0:15:00                                   |                |
| Thayer Academy<br>School Name                    | Web                                                          | -                               | Website                                             | Ves<br>Ca ADa  |
| 745 Washington Str<br>Physical Address for GP3   | eet, Braintree, MA                                           |                                 |                                                     |                |
| School Phone Dep                                 | 81) 664-2246 Ch<br>It Phone Dept East                        | ns chris                        | Featurato                                           | i i i          |
| 0.15                                             | ics Details: An                                              | ne Lally                        | Assistant Athletic Trainer 1<br>alally@thaver.org   |                |
| Travel Time Map<br>No * Yes<br>Dressing Facility | Take Pro Garso Meal<br>reveit  No O Yes<br>Post Gase Meal (G | bbi Maran<br>181) 664-2246      | Athletic Director 1<br>moran@thayer.org             |                |
| Transfer Ford In Founded                         | A Bn                                                         | ad Peterson<br>(81) 664-2246    | Associate AD 2<br>bpeterson@thayer.org              |                |
|                                                  |                                                              |                                 | Searty Information Director                         |                |

Chand I avant

<u>Edit</u> includes color conditionals and direct editing of each field, both of which create an extra load on the database resulting the slowest navigation.

(See Navigation Tools Guide for more information on speeding up contest navigation.)